## WerkGroep FlightSimulator HCC Groningen

Joop Mak

## FSX vliegtuigen downloaden en installeren

We gaan deze keer voor FSX een extra vliegtuig ophalen. We doen dit voor de FSX, maar de principes zijn in FS2004 praktisch gelijk. Wellicht zijn een aantal beschrijvingen wel erg gedetailleerd, maar deze artikelen zijn ook voor een beginner, die voor het eerst deze handelingen gaat uitvoeren.

Het zal gaan om 2 vliegtuigen : een Fokker 100 en een deHavilland BeaverDHC2 watervliegtuig.

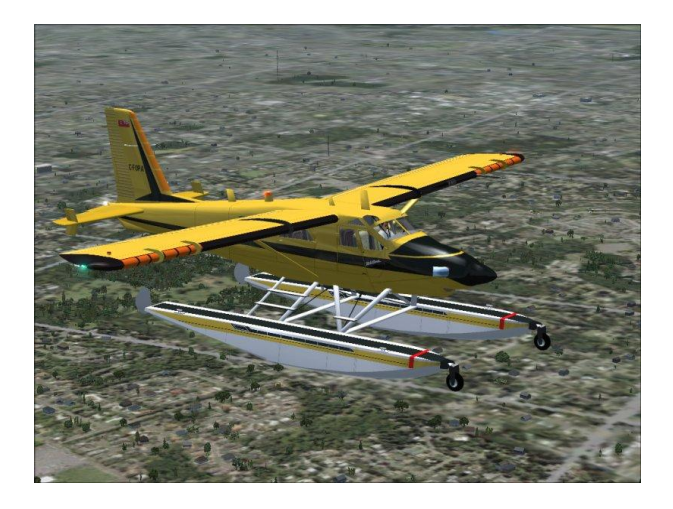

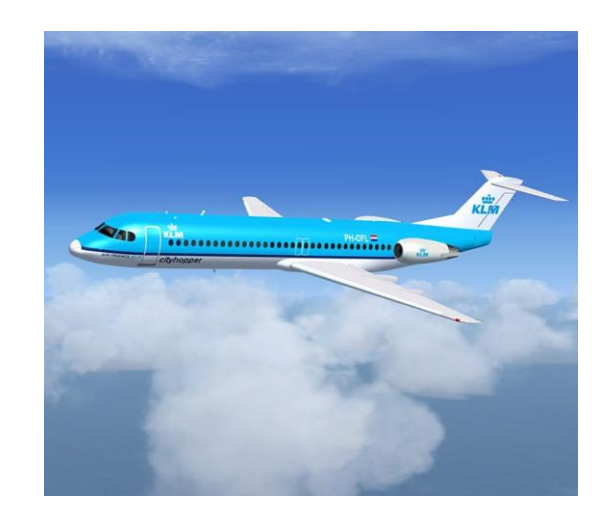

1

We gaan via onze provider op het Internet naar <u>www.premaircraft.com</u>.

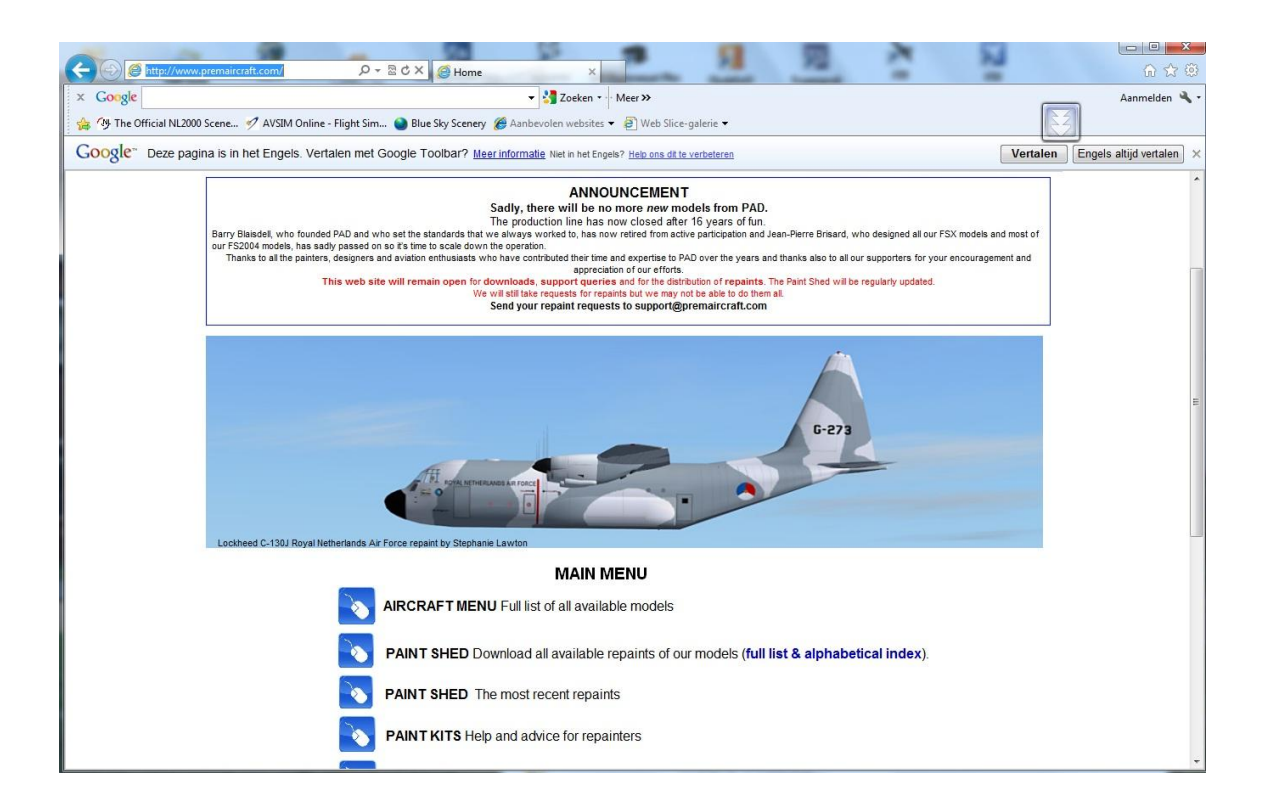

## Klikken op Aircraft menu :

| CO                                    | w_stcraft_me A + B C X                                                                                                    |                                   |
|---------------------------------------|----------------------------------------------------------------------------------------------------|-----------------------------------|
| × Google                              | ▼ 🛃 Zoeken • Meer ≫                                                                                                    | Aanmelden 🔦                       |
| 👍 🐴 The Official NL2000 Scene 🛷 AVSIM | Online - Flight Sim 🎱 Blue Sky Scenery 🏾 🖉 Aanbevolen websites 🔹 🖉 Web Slice-galerie 👻                                                                                                    |                                   |
| Google" Deze pagina is in het Engels  | s. Vertalen met Google Toolbar? Meerinformalie Net in het Engelie? Help ons dit in verbeiteren                                                                                                    | Vertalen Engels altijd vertalen > |
|                                       | PREMIER AIRCRAFT DESIGN<br>AIRCRAFT MENU FSX and FS2004<br>Cick with exact manner to go to the download grage<br>More liveres for these noded can be downloaded than the Paris Shed                                        |                                   |
|                                       | FSX                                                                                                    |                                   |
|                                       | BAe 146 100 8 200<br>BAe JETSTREAM 31<br>BEECHCRAFT MODEL 99<br>BEECHCRAFT B1900C<br>BEECHCRAFT B1900D<br>BOEING E-30 SENTRY<br>BOEING KC 1329 STRATOTANKEP                                                                |                                   |
|                                       | BOMBARDIER LEARLET 60<br>BOMBARDIER D.C. 604 (TAILENGEB<br>BOMBARDIER D.C. 604 (TAILENGEB<br>BOMBARDIER D.C. 100200<br>BETTER HANDMAN TRISLANDER<br>CASA 205<br>CESSINA ALIAA CHANCELLOR                                   |                                   |
|                                       | DeHAVILLAND DHC:3 TURBO BEAVER<br>DeHAVILLAND DHC:3 TURBO OTTER<br>DeHAVILLAND DHC:3 SUFFALQ<br>DeHAVILLAND DHC:3 SUFFALQ<br>DEHAVILLAND DHC:3 SUFFALQ<br>DEHAVILLAND DHC:3 SUFFALQ TTER<br>DEHAVILLAND DHC:3 SUFFALQ TTER |                                   |
|                                       | DeHAVILLAND DHC:B DASH:B 100/200/300<br>DeHAVILLAND (Bornbarden DASH:B-Q400<br>DASSAULT FALCON 72<br>DORNEE Doc28<br>DORNEE Doc28<br>DORNEE Doc28<br>DORNEE Doc28<br>DORNEE Doc28                                          |                                   |
|                                       | EMBRAER 190<br>EMBRAER 190<br>EMBRAER 120 Brasilia<br>FLIGHT DESIGN (CTSW)<br>FORKER 100                                                                                                    |                                   |

Dan klikken op deDeHavilland DHC2 Turbo beaver,

| ************************************                                                                                                    | Gongle                                                                                                    | 🔹 🛂 Zoeken 🔹 Meer »>                                                                        |                                                                                                    | Aanmelden 🍕                     |
|----------------------------------------------------------------------------------------------------|----------------------------------------------------------------------------------------------------|---------------------------------------------------------------------------------------------|----------------------------------------------------------------------------------------------------|---------------------------------|
| Wetter begins is in het Engels, Vertalen met Google Tooble? <u>Wetter identified in the text stape? Wetter identified in text stape? Wetter identified in text stape? Wetter identified in text stape? Wetter identified in text stape? Wetter identified in text stape? Wetter identified in text stape? Wetter identified in text stape? Wetter identified in text stape? Wetter identified in text stape? Wetter identified in text stape? Wetter identified in text stape? Wetter identified in text stape? Wetter identified in text stape? Wetter identified in text stape?         Wetter identified in text stape?       Image: Wetter identified in text stape?         Wetter identified in text stape?       Image: Wetter identified in text stape?         Wetter identified in text stape?       Image: Wetter identified in text stape?         Wetter identified in text stape?       Image: Wetter identified in text stape?         Wetter identified in text stape?       Image: Wetter identified in text stape?         Wetter identified in text stape?       Image: Wetter identified in text stape?         Wetter identified in text stape?       Image: Wetter identified in text stape?         Wetter identified in text stape?       Image: Wetter identified in text stape?         Wetter identified in text stape?       Image: Wetter identified in text stape?         Wetter identified in text stape?       Image: Wetter identified in text stape?         Wetter identified in text stape?       Image: Wetter identified in text stape?         Wetter identidentified in text stape?       Wetter identified in text </u>                                                                                                    | 🎙 The Official NL2000 Scene 🂅 AVS                                                                               | aM Online - Flight Sim 🎱 Blue Sky Scenery 🏈 Aanbevolen websites 🔻 🗿 Web Slice-galeri        | ñe 🕶                                                                                                    |                                 |
| <text><text><text><text><text><text><text><text><text></text></text></text></text></text></text></text></text></text>                                                                                                    | ogle" Deze pagina is in het Eng                                                                                 | gels. Vertalen met Google Toolbar? Meer informalie Net in het Engels? Help ons dit te verbe | eleren                                                                                                    | Vertalen Engels altijd vertalen |
| DEHAVILLAND DHC2-MKII TURBO BEACHER         As start 679 shy single Turboshart Powerber buttitty aircraft pull Package for F3x         Durboshart Powerber buttitty aircraft pull Package for F3x         Durboshart Powerber buttitty aircraft pull Package for F3x         Durboshart Powerber buttitty aircraft         Durboshart Powerber backs exposed straft powerber backs exposed backs exposed exposed backs exposed backs exposed exposed exposed exposed exposed exposed exposed exposed                                                                                                    |                                                                                                    |                                                                                             |                                                                                                    |                                 |
| A SEAR OF 37 SUP SINGLE TRADSHART POWERED UTILITY ARCRAFT<br>PULL PACKAGE FOR FSX<br>DATE: THIS MODEL WISK MADE BEFORE THE FSX SP2 PATCH WAS ISSUED<br>CALCHER FOR DOLLS, WITH ACCELERATION OF SP2 VOI NEED OUR SP2 PATCHES<br>DATE: THIS MODEL WISK ACCELERATION OF SP2 VOI NEED OUR SP2 PATCHES<br>DATE: THIS MODEL WISK ACCELERATION OF SP2 VOI NEED OUR SP2 PATCHES<br>DEFINITION OF SP2 VOI NEED OUR SPACE<br>DEFINITION OF SP2 VOI NEED OUR SPACE<br>DEFINITION OF SP2 VOI NEED OUR SPACE<br>DEFINITION OF SPACE<br>DEFINITION OF SPACE<br>DEFINI | DEHAVILLA                                                                                                    | ND DHC2-MKIII TURBO BEAVER                                                                  |                                                                                                    |                                 |
| FULL PACKAGE FOR FSX       FULL PACKAGE FOR FSX         NOTE: THIS MODEL WAS MADE BEFORE THE FSX SP2 PATCH WAS ISSUED<br>to USE THESE MODELSUMA CACELERATION OR SP2 YOU REDO UK SP2 PATCHES,<br>AVAILABLE FROM OUR FIXES PACE ANALONG         Tore is attlifterer patch for each model         Tore is attlifterer patch for each model         Tore is attlifterer patch for each model         Tore is attlifterer patch for each model         Tore is attlifterer patch for each model         Tore is attlifterer patch for each model         Tore is attlifterer patch for each model         Tore is attlifterer patch for each model         Tore is attlifterer patch for each model         Tore is attlifterer patch for each model         Tore is attlifterer patch for each model         Tore is attlifterer patch for each model         Tore patch for each model         Tore patch for one fisk (12.0 meg)<br>CHECK THE USE FOOLDER IMMES GON UNRAFED         The Rave Fish Fool CHER MMES DON IN MILLES         The Rave Fish Fool CHER MMES DON IN MILLES         The Rave Fish Fool CHER IMMES DON IN MILLES         The Rave Fish Fool CHER IMMES DON IN MILLES         The Rave Fish Fool CHER IMMES DON IN MILLES         The Rave Fish Fool CHER IMMES DON IN MILLES         The Rave Fish Fool CHER IMMES DON IN MILLES         The Rave Fish Fool CHER IMMES DON IN MILLES         The Rave Fish Fool CHER IMMES D                                                                                                    | A 9 SEAT 679 SHP SI                                                                                             | NGLE TURBOSHAFT POWERED UTILITY AIRCRAFT                                                    | ECV                                                                                                    |                                 |
| NOTE: THIS MODEL WAS MADE EFFORE THE FSX SP2 PATCH WAS ISSUED:         Distribution:       Distribution:         Distribution:       Distribution:                                                                                                    |                                                                                                    | FULL PACKAGE FOR FSX                                                                        | FJA                                                                                                    |                                 |
| OUSE THESE MODELS WITH ACCELERATION OR SP2 YOU HEED OUR SP2 PATCHES,<br>AND IN THE OUTPHICE TARGETS         Dure the different patch for each model         Image: Comparison of the different patch for each model         Image: Comparison of the different patch for each model         Image: Com                                                                                                    | NOTE . THIS MODEL                                                                                               | WAS MADE REFORE THE ESX SP2 PATCH WAS ISSUED                                                |                                                                                                    |                                 |
| And the set of the set of the set o                                                                                                    | O USE THESE MODELS                                                                                              | WITH ACCELERATION OR SP2 YOU NEED OUR SP2 PATCH                                             | HES,                                                                                                    |                                 |
| Image: Constraint of the constraint of the constraint                                                                                                    | A                                                                                                    | VAILABLE FROM OUR 'FIXES' PAGES<br>There is a different patch for each model                |                                                                                                    |                                 |
| VPDATED 'SEPT 27, 2006 'UPDATED         URBD BEAVER AMPHIBIAN C.FOPA         ONTARIO MINISTYO PA RATURAL RESOURCES         VER 2 JF 60F RSX (12.0 meg)         CHECK THE USE FOLDER HAMES BOX IN WRATP         VUDATED 'SEPT 27, 2006 'UPDATED'         DEHAVILLAND OLD CAMAS         TURBD BEAVER AMPHIBIAN C.FOPA         VUDATED 'SEPT 27, 2006 'UPDATED'         DEHAVILLAND DHC2/MK3         TURBD BEAVER AMPHIBIAN C.FE TN         'UPDATED 'SEPT 27, 2006 'UPDATED'         DEHAVILLAND DHC2/MK3         UREN SENDER SENDER MARKES BOX IN WRATP         'UPDATED 'SEPT 27, 2006 'UPATED'         CHECK THE USE FOLDER HAMES BOX IN WRATP         'NEW' 'SEPT 27, 2006 'NEW'         'NEW' 'SEPT 27, 2006 'NEW'                                                                                                    |                                                                                                    |                                                                                             |                                                                                                    |                                 |
| TURBO BEAVER AMPHIBIAN C-FOPA<br>ONTARIO MINISTRY OR NATURAL RESOURCES<br>VER 27 FOR FSX (120 mg)<br>UNIXPT O YOUR MAIN ESX FOLDER<br>UNIXPT O YOUR MAIN ESX FOLDER<br>UNIXPT O YOUR MAIN ESX FOLDER<br>TURBO BEAVER AMPHIBIAN C-FE TN<br>"The Raven" Based at CYK2 Toronto Buttonville<br>UNIXPT TO YOUR MAIN ESX FOLDER<br>UNIXPT TO YOUR MAIN ESX FOLDER<br>UNIXPT TO YOUR MAIN         |                                                                                                    | "UPDATED "SEPT 27, 2006 "UPDATED<br>"DEHAVILLAND DHC2-MK3                                   | and the second second sec |                                 |
| VER 27 FOR FSX (122 meg)<br>UNRDP 10 VOIR MAINES ROLLDR<br>CHECK THE USE FOLDER MAINES BOX III WINZTP       Image: Check The USE FOLDER MAInes Box III WINZTP         VUPDATED 'SEPT 27, 2006 'UPDATED '<br>DEHAVILLAND DHC2/MIS3       Image: Check The USE FOLDER MAInes Box III WINZTP         VIPDATED 'SEPT 27, 2006 'UPDATED '<br>DEHAVILLAND DHC2/MIS3       Image: Check The USE FOLDER MAInes Box III WINZTP         VIPDATED 'SEPT 27, 2006 'UPDATED '<br>DEHAVILLAND DHC2/MIS3       Image: Check The USE FOLDER MAInes Box III WINZTP         VIPDATED 'SEPT 27, 2006 'NEW'<br>DEHAVILLAND DHC2/MIS3       Image: Check The USE FOLDER MAInes Box III WINZTP         VIPDATED 'SEPT 27, 2006 'NEW'<br>DEHAVILLAND DHC2/MIS3       Image: Check The USE FOLDER MAINES DOWN WINZTP                                                                                                    | - Lucason                                                                                                    | TURBO BEAVER AMPHIBIAN C-FOPA                                                               |                                                                                                    |                                 |
| CHECK THE USE FOLDER MAKE'S BOX IN WINZIP                                                                                                    | - Here                                                                                                    | VER 2.7 FOR FSX (12.0 meg)                                                                  |                                                                                                    |                                 |
| 'UPDATED':SEPT27,2006'UPDATED'<br>DEHAVILLAND OHC2:MK3           DEHAVILLAND OHC2:MK3           'UPDATED':ESPT27,2006'UPDATED'<br>DEHAVILLAND OHC2:MK3           'UPDATED':ESPT27,2006'UPDATED'<br>UNXIP TO YOUR MAIN FSX FOLDER<br>CHECK THE USE FOLDER MAIK SOLDER           'UPDATED':SEPT27,2006 'NEW'<br>DEHAVILLAND DHC2:MK3                                                                                                    |                                                                                                    | CHECK THE USE FOLDER NAMES BOX IN WINZIP                                                    |                                                                                                    |                                 |
| Default 227, 2006 CPUNATED     Default 227, 2006 CPUNATED                                                                                                    |                                                                                                    |                                                                                             |                                                                                                    |                                 |
| TUREO BEAVER AMPHIBIAN C-FE TN<br>The Raven Based at CYX12 foronto Buttonville<br>VER 13 F 00 F 8X (13.6 meg)<br>CHECK THE USE FOLDER HAMES BOX IN WIRZP<br>DEWY'SEPT 272, 2006 'NEW'<br>DEWY'SEPT 272, 2006 'NEW'                                                                                                    |                                                                                                    | DEHAVILLAND DHC2-MK3                                                                        |                                                                                                    |                                 |
| VER 1.3 FOR FSX (13.6 meg)<br>UNXIP TO YOUR KAIN SK FOLDER<br>CHECK THE USE FOLDER NAMES BOX III WINZIP<br>NEWF 'SEPT 27, 2006 'NEW'<br>DEHAVILLAND DHC2 MK3                                                                                                    | ALMAGENE                                                                                                    | TURBO BEAVER AMPHIBIAN C-FETN<br>"The Raven" Based at CYKZ Toronto Buttonville              | THE PARTY OF                                                                                                    |                                 |
| CHECK THE USE FOLDER HAMES BOX III WIRZP                                                                                                    |                                                                                                    | VER 1.3 FOR FSX (13.6 meg)                                                                  | The Case Walk                                                                                                    |                                 |
| NEW** SEPT 27, 2006 'NEW*<br>DEHAVILLAND OHC2-MK3                                                                                                    |                                                                                                    | CHECK THE USE FOLDER NAMES BOX IN WINZIP                                                    |                                                                                                    |                                 |
| DEHAVILLAND DHC2-MK3                                                                                                    |                                                                                                    | *NEW** SEPT 27 2006 *NEW*                                                                   |                                                                                                    |                                 |
|                                                                                                    | the second second second second second second second second second second second second second second second se | 1121 JL 127.2000 NEW                                                                        |                                                                                                    | CONTRACTOR STATE                |

En onder aan het scherm klikken op "opslaan als" naar een tijdelijke map..

| rganiseren 🔻 🛛 In bibliotheek opnemen 🔻                                                                                                    | Delen met 🔻 Branden Nieuwe m | пар                                                | H • 🔟                              | ? |
|----------------------------------------------------------------------------------------------------|------------------------------|----------------------------------------------------|------------------------------------|---|
| Image: Solution of the system of the system of the sys | Naam                         | Gewijzigd op<br>14-8-2012 10-54<br>14-8-2012 10-51 | Type<br>WinZip File<br>WinZip File |   |
| ð                                                                                                    |                              |                                                    |                                    |   |

Daarna gaan we ze uitpakken ( unzippen ) :

|                                                                                                    | an r anex_ropa r                                      | • • • 7            | Z deken in anzx_Jopa                                                                      |                                                                  |
|----------------------------------------------------------------------------------------------------|-------------------------------------------------------|--------------------|-------------------------------------------------------------------------------------------|------------------------------------------------------------------|
| iniseren 🔻 🛛 In bibliotheek opnemen 🔻                                                                                                    | Delen met 🔻 🛛 E                                       | Branden Nieuwe map | BE                                                                                        | • 🔟 🧯                                                            |
| <ul> <li>Program Files</li> <li>ProgramData</li> <li>TamDBTemp</li> <li>unzipped</li> <li>unzipped oud</li> <li>Windows</li> <li>X52 MFD</li> <li>zipped</li> <li>FS9</li> <li>FSX</li> <li>fokker100_4_x</li> <li>dh2x_fopa</li> </ul> | Naam<br>effects<br>SimObjects<br>sound<br>file_id.diz | ~                  | Gewijzigd op<br>14-8-2012 10:58<br>14-8-2012 10:58<br>14-8-2012 10:58<br>24-10-2006 11:28 | Type<br>Bestandsmap<br>Bestandsmap<br>Bestandsmap<br>DIZ-bestand |

De inhoud van de verschillende mappen gaan naar dezelfde mappen als deze in FSX staan. Dus de inhoud van deze map effects naar de map FSX/effects kopiëren.

En de inhoud van Sound betreft een andere map (Groundhandling5) en die moet in zijn geheel naar de map FSX/Sound. Deze dus niet zelf verder uitpakken :

| Organiseren 👻 🛛 In bibliotheek opnemen                                                                                                    |   | Delen met 🔻 | Branden  | Nieuwe map |                                 | •                   |
|----------------------------------------------------------------------------------------------------|---|-------------|----------|------------|---------------------------------|---------------------|
| <ul> <li>unzipped oud</li> <li>Windows</li> <li>X52 MFD</li> <li>Sipped</li> <li>FS9</li> <li>FSX</li> <li>dh2x_fopa</li> <li>effects</li> <li>SimObjects</li> <li>sound</li> <li>fokker100_4_x</li> <li>fokker100_4_x</li> <li>fokker100_4_x.zip</li> <li>fokker100_4_x.zip</li> <li>fokker100_4_x.zip</li> <li>FS1 (D:)</li> <li>FS2 (E:)</li> <li>Netwerk</li> </ul> | E | Naam        | Andling5 |            | Gewijzigd op<br>14-8-2012 10:58 | Type<br>Bestandsmap |

We gaan nu verder met het vliegtuig zelf.

In de map "Simobjects" vinden we de map "airplanes". Daarin staan 2 andere mappen : "DHC2\_BeaverMK3T\_C-FOPA"en "fsfsconv". Deze beide mappen moeten in zijn geheel geplaatst worden in de map "FSX/simobjects/airplanes"

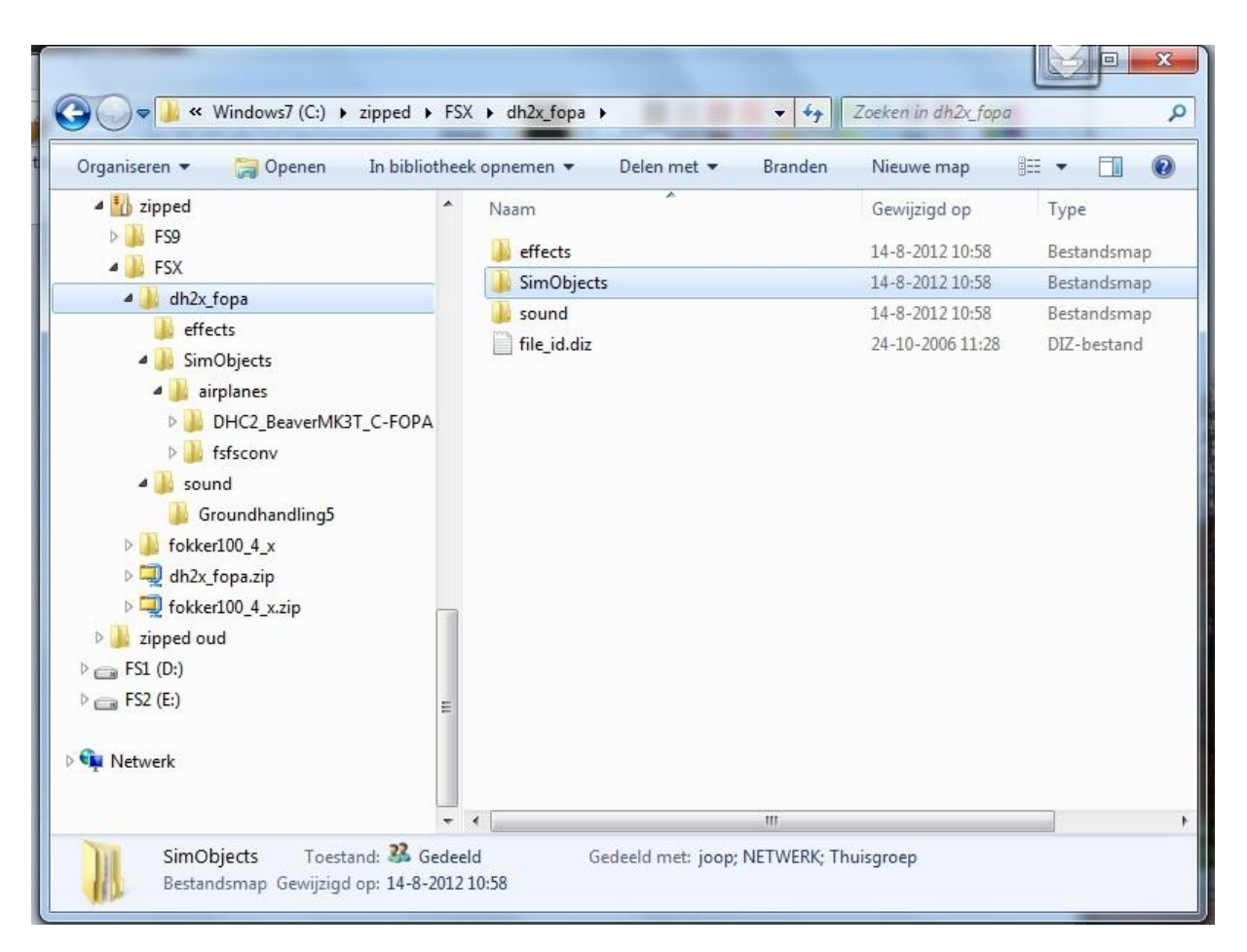

| Organiseren 👻 In bibliotheek opnemen 💌 |   | Delen met 💌 Branden | Nieuwe map | 11               | • 01       |                |
|----------------------------------------|---|---------------------|------------|------------------|------------|----------------|
| A FSX                                  | * | Naam                |            | Gewijzigd op     | Type       |                |
| > 🛃 AZA                                |   | 100 V2000           |            |                  | Same       | and the second |
| > 🕌 addon programs                     |   | Aircraft            |            | 4-7-2011 12:24   | Bestandsma | 1P             |
| > 🕌 Addon Scenery                      |   | Airplanes           |            | 21-11-2011 12:28 | Bestandsma | ab.            |
| > 🔒 Aerosoft                           |   | Animals             |            | 10-9-2009 11:58  | Bestandsma | ab.            |
| Þ 📕 AI                                 |   | Boats               |            | 30-1-2011 15:30  | Bestandsma | sb.            |
| > 🎍 Aircraft                           |   | GroundVehicles      |            | 24-8-2010 15:38  | Bestandsma | ab.            |
| 🗈 🕌 AlphaSim                           |   | 🔒 hangar            |            | 11-10-2011 15:23 | Bestandsma | sb.            |
| > 🔛 atps                               |   | Ji Misc             |            | 24-1-2010 16:10  | Bestandsma | ap.            |
| > 🔒 Autogen                            |   | L pss               |            | 19-6-2010 10:43  | Bestandsma | th.            |
| La Categories                          |   | A Rotorcraft        |            | 25-6-2012 20:35  | Bestandsma | ab.            |
| b 🕌 cloud9                             |   | AeroFace.exe        |            | 26-2-2007 11:42  | Toepassing | E.             |
| Config                                 |   | AeroFace.pdf        |            | 23-10-2004 0:31  | Adobe Acro | phat           |
| Dialogs                                |   | AeroLoad.exe        |            | 26-2-2007 11:43  | Toepassing | E.             |
| Digital Aviation                       |   | AeroLoad.pdf        |            | 11-3-2005 9:54   | Adobe Acro | phat           |
| Eagle Rotorcraft Simulations           |   | 75 AeroPaint.exe    |            | 23-2-2007 9:41   | Toepassing | E.             |
| Effects                                |   | AeroPaint.pdf       |            | 23-4-2005 0:32   | Adobe Acro | obat           |
| > I Flight One Software                |   | 75 AeroSelectX.exe  |            | 21-2-2007 9:50   | Toepassing | E.             |
| > Flights                              |   |                     |            |                  |            |                |
| P ByLogic                              |   |                     |            |                  |            |                |
| - Fonts                                |   |                     |            |                  |            |                |
| France VFR                             |   |                     |            |                  |            |                |
| FriendlyPanels                         |   |                     |            |                  |            |                |
| FS Dreamscapes                         |   |                     |            |                  |            |                |
| 5 ESAddon                              |   |                     |            |                  |            |                |
| E ESdreamteam                          |   |                     |            |                  |            |                |
| ESGDors                                |   |                     |            |                  |            |                |
| 5 ESWeb                                |   |                     |            |                  |            |                |
| FSX accouck crack                      |   |                     |            |                  |            |                |
| Gauges                                 |   |                     |            |                  |            |                |
| Geneender                              |   |                     |            |                  |            |                |
| hat Flight                             |   |                     |            |                  |            |                |
| Lessons                                |   |                     |            |                  |            |                |
| P p Lessons                            | * | 11                  |            |                  | 1          |                |

In de map "fsfsconv" zit een sound map, die vanuit het sound.cfg van de DHC2 naar deze map verwijst en dan het geluid ervan zal gebruiken. Veel andere designers gebruiken deze methode ook voor panels. Dat gebeurt soms, om zo ruimte op de schijf te besparen als je meerdere toestellen hebt, die hezelfde geluid gebruiken. Als deze map niet geplaatst zou worden heeft de DHC2 geen geluid. Tenzij men de inhoud van de map "fsfsconv/tbeaversnd" geheel zou overhevelen naar de map DHC2/sound.

Nu zou het vliegtuig in FSX kunnen worden gebruikt. Maar we gaan eerst nog even naar het aircraft.cfg voor een paar zaken:

| Organiseren 👻 In bibliotheek opnemen 👻                           | Delen met 🔻 🛛 Branden 🔹 Nieuwe m                                                                                                    | ар                                                                                                    | H • 🔳 🤅                                                                                                    |
|------------------------------------------------------------------|----------------------------------------------------------------------------------------------------|----------------------------------------------------------------------------------------------------|----------------------------------------------------------------------------------------------------|
| <pre>     iii zipped     iiiiiiiiiiiiiiiiiiiiiiiiiiiiiiiii</pre> | Naam<br>model<br>panel.FOPA<br>PANEL_DOCS<br>sound<br>texture.FOPA<br>Aircraft.cfg<br>anun.gif<br>dh2t_fop.gif<br>DH2X_Install_Help.jpg<br>DHC2_Mk3A_Check.htm<br>DHC2_Mk3A_Check.htm<br>file_id.diz<br>FOPA_800x600X,jpg<br>GH5.gif<br>Panel.gif<br>ReadMe_First.bt<br>TurboBeaver_Mk3.air | Gewijzigd op<br>14-8-2012 10:58<br>14-8-2012 10:58<br>14-8-2012 10:58<br>14-8-2012 10:58<br>14-8-2012 10:58<br>24-10-2006 12:55<br>22-9-2006 10:23<br>20-10-2006 20:43<br>16-10-2006 19:05<br>1-9-2006 5:48<br>24-10-2006 11:28<br>20-10-2006 11:28<br>20-10-2006 10:48<br>24-10-2006 10:57<br>16-10-2006 19:32 | Type<br>Bestandsmap<br>Bestandsmap<br>Bestandsmap<br>Bestandsmap<br>CFG-bestand<br>GIF-bestand<br>JPG-bestand<br>JPG-bestand<br>HTML-docume<br>HTML-docume<br>DIZ-bestand<br>GIF-bestand<br>GIF-bestand<br>GIF-bestand<br>GIF-bestand |
|                                                                  | 7                                                                                                    |                                                                                                    |                                                                                                    |

We openen het met kladblok en het aircraft.cfg ziet er als volgt uit :

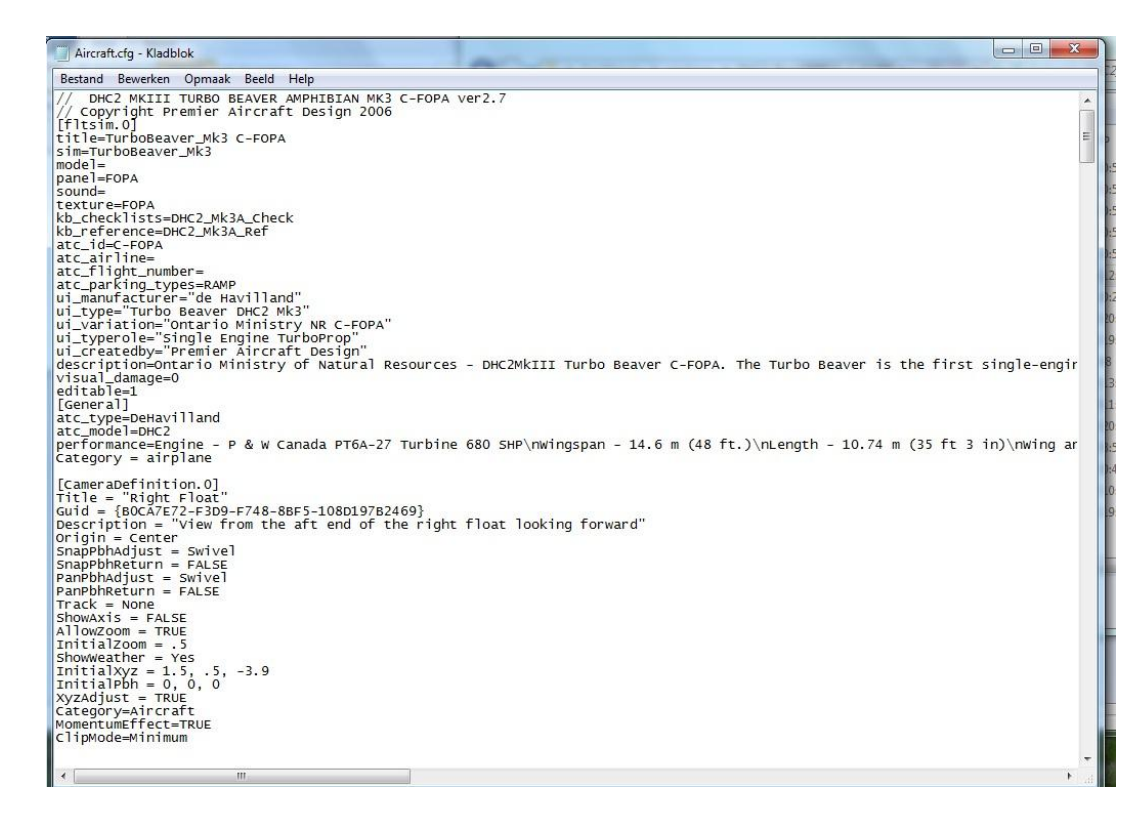

Het begint met een item [fltsim.o], waar de algemene gegevens van het toestel staan.

De eerste regel "title" blijf altijd ongemoeid als je in multissessie vliegt, en anderen hetzelfde toestel gebruiken. Als je in de title aan wijziging aanbrengt, zal FSX onderling elkaars toestel niet meer herkennen.

Je ziet ook achter panel= en texture= : FOPA staan. Deze corresponderen naar de naam van de panel en texturemap in de map van het vliegtuig. Meestal staat er niets, maar dan moeten de namen van de mappen ook alleen maar texture en panel heten.

Vind je later een ander uiterlijk van de DHC2, die je wilt gebruiken , dan zal dat een andere naam texture. xxxx opleveren, die dan via een [fltsim.1] in het aircraft.cfg wordt ingevoerd. Stel dat het gaat om een texture.FOPB , dan zal dat er als volgt gaan uitzien:

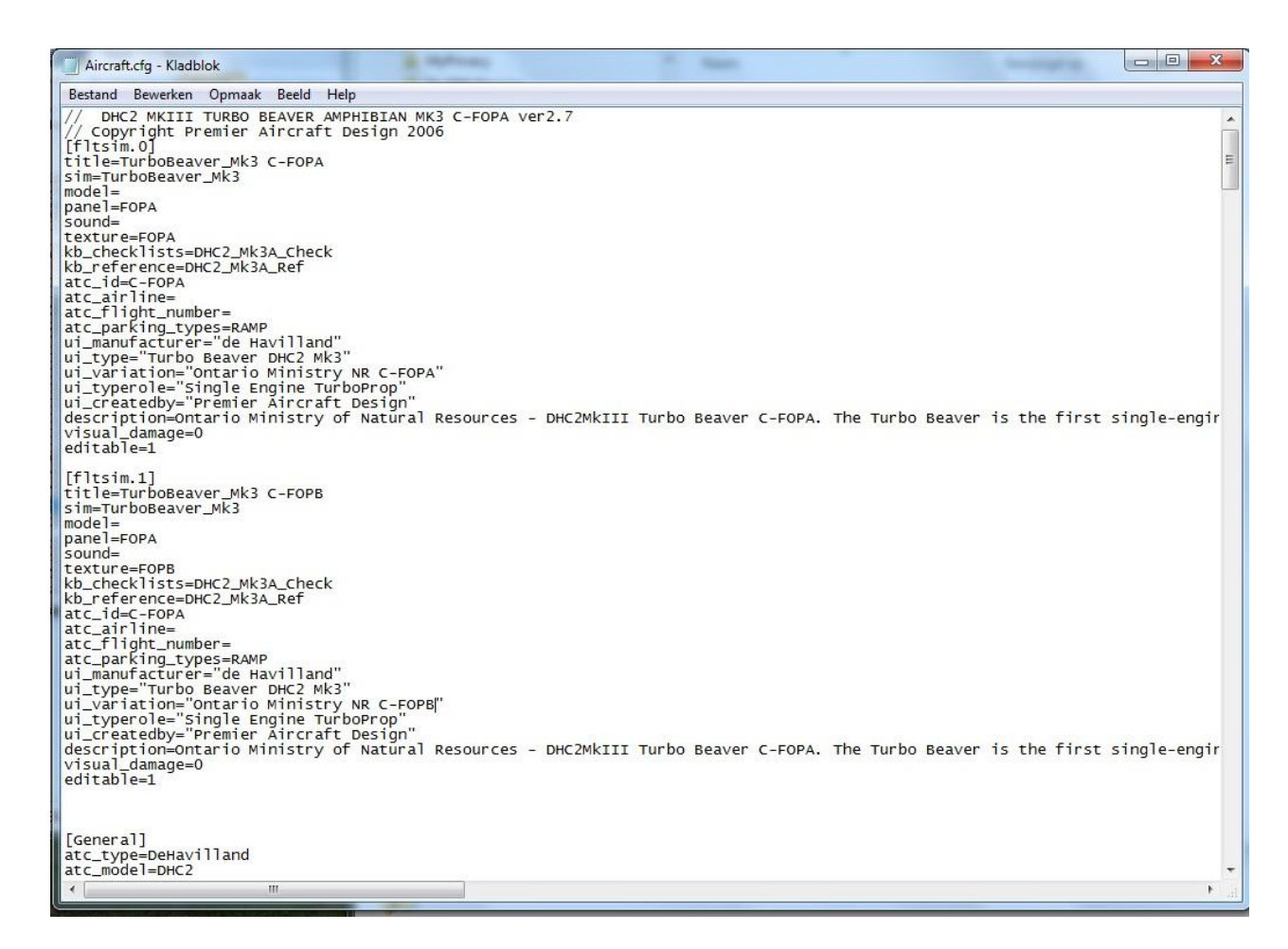

De volgende 3 items moeten dan in ieder geval aangepast worden : Title = Texture= Ui\_variation=

Er zijn echter wel 2 items aanpassingen , die soms nodig zijn.

Achter atc\_id= staat hier de callsign van het toestel. Als we in multisessie vliegen is het handig dit te wijzigen in je eigen callsign b.v. PH-MAK,

Als je op eigen gelegenheid thuis vliegt met ATC, dan is het handig om achter atc\_flight\_number= ook je eigen callsign , b.v. : PHMAK te plaatsen. ATC van FSX noemt dit dan in de communicatie.

Dan scrollen we in het aircraft.cfg naar beneden tot het item [autopilot]

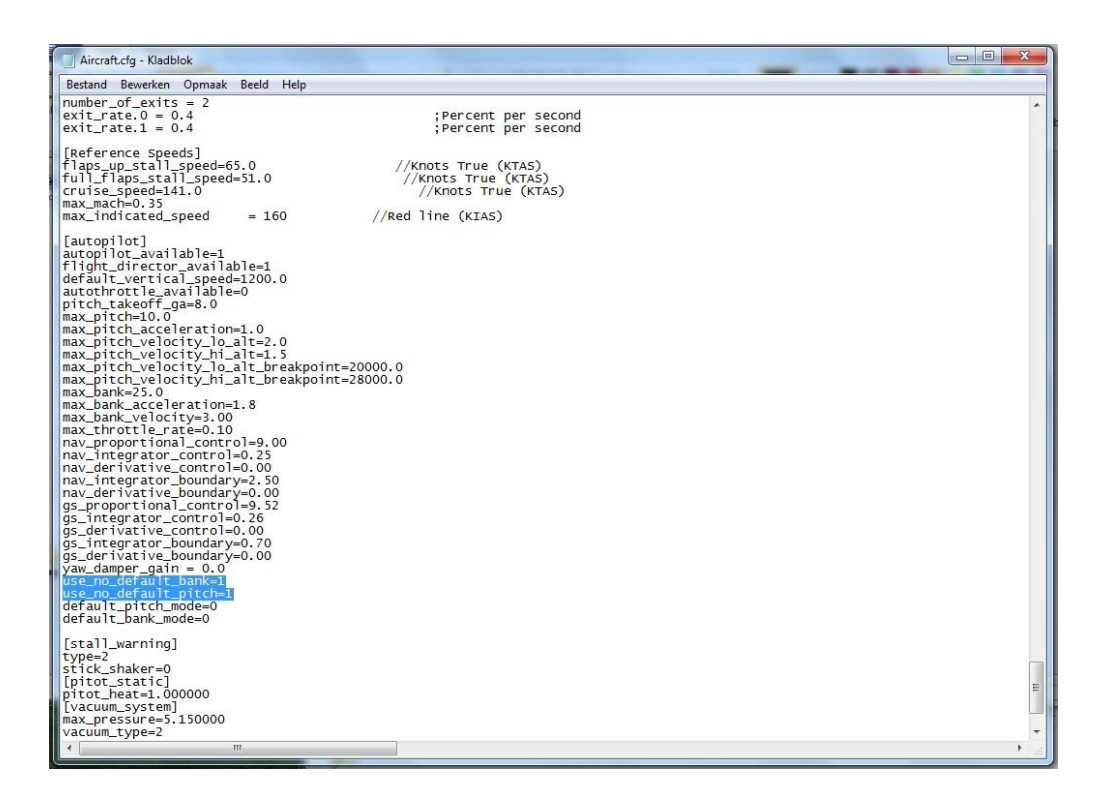

Hier moeten de 2 volgende regels in voorkomen : use\_no\_default\_bank=1 use\_no\_default\_pitch=1

In FS2004 en ook in FSX zit een foutje in de autopilot. Als je de autopilot op een altitude vast zet, dan wordt ook de heading geblokkeerd en dat gebeurt ook omgekeerd. Door het plaatsen van deze 2 regels, kan je op een hoogte de AP laten deze laten aanhouden, maar je kan zelf de heading veranderen. Veel addon vliegtuigen zijn al gecorrigeerd, maar veel designers vergeten dit aan te passen. De DHC2 heeft deze correctie al wel, maar het is zaak dit altijd te checken.

Overigens hebben de FSX default vliegtuigen deze regels dus niet en kan het geen kwaad deze regels ook in de aircraft.cfg van de verschillende default vliegtuigen toe te voegen in het item [autopilot].

Dezelfde procedure geldt voor de Fokker 100.

Joop Mak Augustus 2012